异地安置办理:

1.

首先在<mark>微信小程序</mark>中搜索"国家异地就医备案"

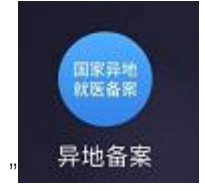

2.

进入小程序后点击 异地就医备案申请

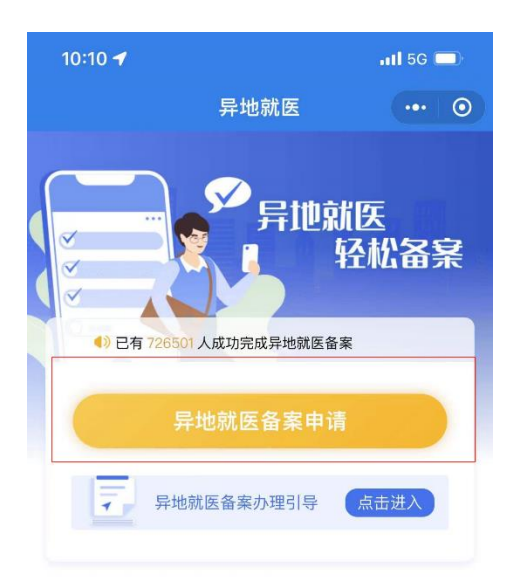

#### 查询服务

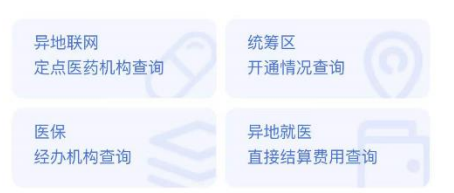

## 停机公告

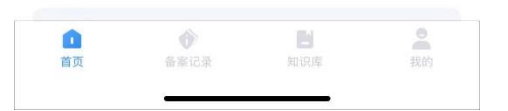

首先选择您需要备案的就医地

# <mark>现在异地安置只用选择地区,该地区范围内的定点医疗机构您都可以就医</mark> 参保险种选择城镇职工,备案类型选择常驻异地工作人员

| 11:12  |          | 111 5G 🔲 |
|--------|----------|----------|
| <      | 异地就医备案申请 | ••• •    |
|        |          |          |
| 参保地    |          | 就医地      |
| 北京市    | , 🔹 🎽 选  | 择城市 🔻    |
| 参保险种 ① | ● 城镇职コ   | 山 城乡居民   |
| 人工审核   |          |          |
| 审核时限2  | 3工作日     |          |
| 备案类型   |          |          |
| ○ 异地安置 | 置退休人员 ①  |          |
| ○ 异地长其 | 朋居住人员 ①  |          |
| ◎ 常驻异地 | 也工作人员①   |          |
| -      |          |          |
|        | 开始备案     |          |
|        |          |          |
|        |          |          |

**4**. 点击开始备案

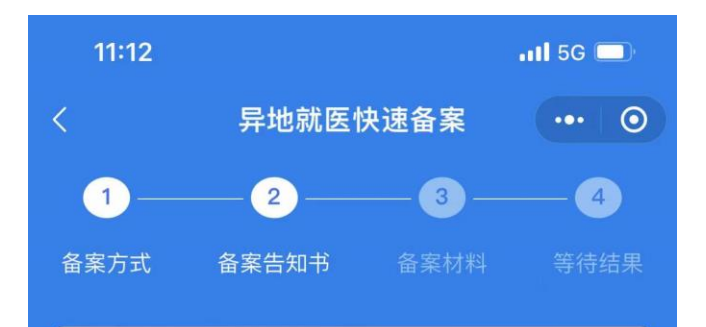

## 快速备案告知书

根据北京市异地就医政策,本市参保人门诊、住院异 地就医备案到统筹区即可,备案人员类别分为:异地 安置退休人员,异地长期居住人员、常驻异地工作人 员。备案时需线上如实填写异地就医登记备案必要信 息,提供备案人身份证正反面照片(或通过实人认证 )和基本医疗保险跨省异地就医备案个人承诺书。经 办机构会于备案申请提交2个工作日内完成审核。小 提示:办理异地安置后,您的医保个人账户将打入您 申报的委托代发银行账号上,如果您没有申报,请通 过北京市社会保险网上服务平台或通过单位去参保区 经办机构办理。

● 本人已仔细阅读备案告知书

我已阅读,开始备案

备案开始日期选择操作当日

5.

# 填写您的联系电话及地址(北京或当地地址均可)后进行电子签名。 最后点击提交备案

| 11:21        |          |      | •III 5G 🗔  |
|--------------|----------|------|------------|
| <            | 异地就医快速备案 |      | ••• 0      |
| 1            | 2        | 3    | - 4        |
| 备案方式         | 备案告知书    | 备案材料 | 等待结果       |
| * 申请备案开始日期 🛈 |          | 20   | 22–01–07 > |

## Ⅰ 联系人信息

\* 联系人

| * 联系电话 🛈 | 请输入联系电话    |
|----------|------------|
| * 联系人地址  | 请输入联系人地址 오 |

## Ⅰ 材料上传

请确保提交材料真实有效,否则将无法通过备案(以下材料选择其 中一种提交)

请完成备案人个人承诺书电子签名

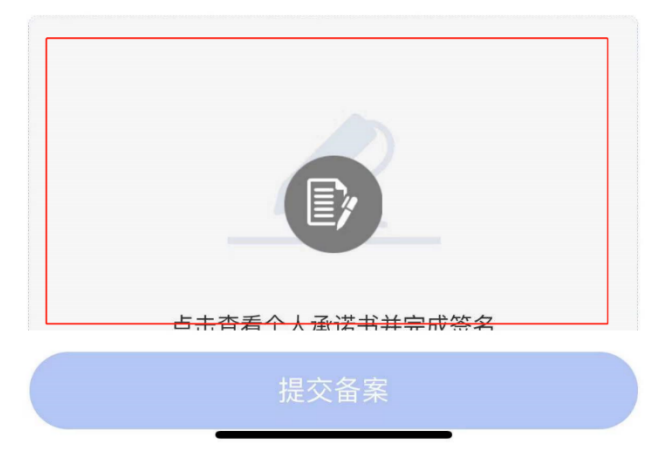

2-3 个工作日内小程序后台会进行审核,收到审核通过提示后您的异地安置将会在 24 小时后生效

### 注意事项:

办理成功后您还需要进行待遇支付银行及账号的修改 如未进行银行采集,可能会无法收到每月医保存折打款。 异地安置状态下,打款日期会由月初变为中下旬。请您注意关注银行提示

#### 采集账号:

#### 1.

登录以下网址 http://rsj.beijing.gov.cn/csibiz/

2.

#### 选择职工个人业务并登陆

个人登录 | 法人登录 | 政务邮箱

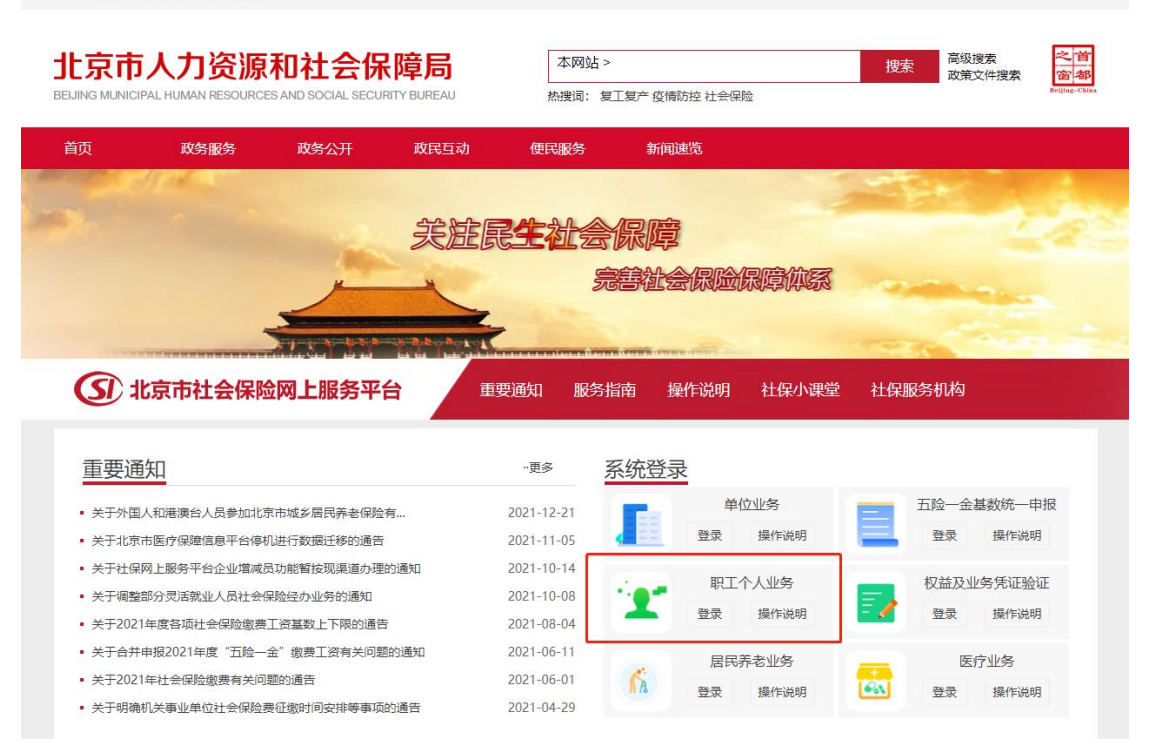

网站无障碍

3.

点击参保人申报变更个人信息, 进行支付待遇银行及账号的采集

#### 2022年01月05日

# 申报业务管理 参保人申报变更个人信息 社会保障卡补强+和求申顿 社会保障卡照片采集 养老保险关系异地转入

参保人申报变更个人电子照片 医疗保险关系异地转入申请 工伤人员打印核付通知单申请 定点医疗机构变更 社会保障卡预挂失 个人权益记录 查询管理

.

# ▶ 申报业务 〉 参保人申报变更个人信息

| 选择 | 变更项目        |  |
|----|-------------|--|
|    | 姓名          |  |
|    | 参保人手机号码     |  |
|    | 输入手机验证码     |  |
|    | 居住地 (联系) 地址 |  |
|    | 居住地(联系)邮政编码 |  |

| 选择 | 变更项目        |  |
|----|-------------|--|
|    | 户口所在地地址     |  |
|    | 户口所在地邮政编码   |  |
|    | 获取对账单方式     |  |
|    | 邮寄社会保险对账单省份 |  |
|    | 对账单地址邮政编码   |  |
|    | 电子邮件地址      |  |
|    | 户口所在区县街乡    |  |
|    | 支付待遇银行      |  |
|    | 支付待遇银行账号    |  |
|    | 缴费银行        |  |
|    | 缴费银行账号      |  |